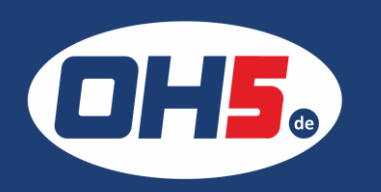

## UTAX P-C3566i MFP

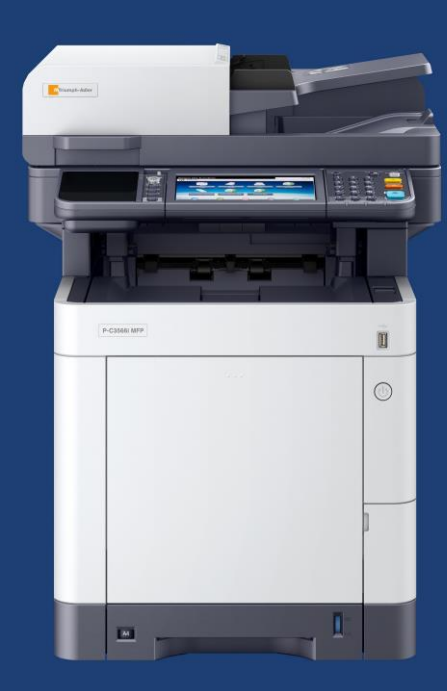

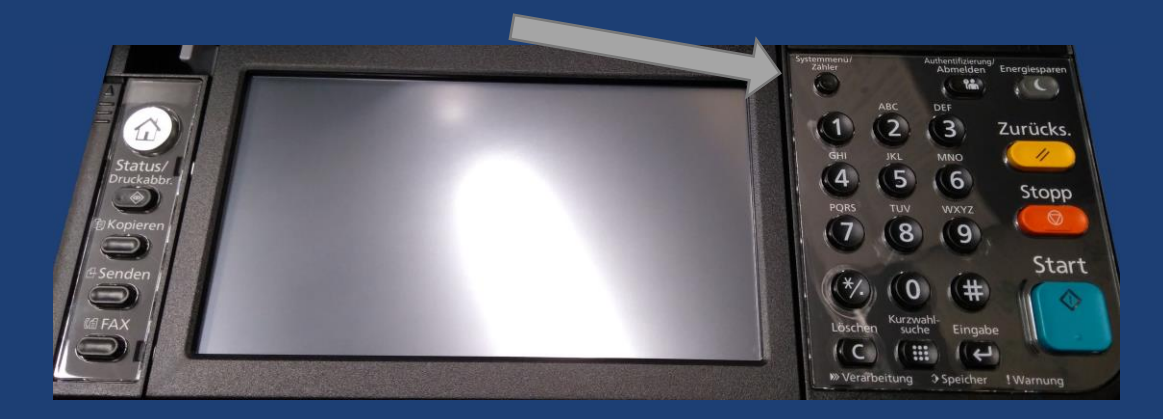

- 1. zunächst die Taste "Systemmenü/Zähler" (rechts oben neben dem Display) betätigen
- 2. den Menüpunkt "Zähler" auswählen
- 3. als Nächstes "Druckseiten" auswählen und die Gesamtzähler für S/W und mehrfarbig (Farbe) werden angezeigt

Alternativ kann der Zähler folgendermaßen ausgedruckt werden:

- a) Taste "Systemmenü/Zähler" betätigen
- b) den Menüpunkt "Listendruck" auswählen
- c) weiter zu "Bericht drucken"
- d) "Statusseite anwählen und mit "Ja" bestätigen

| Linpi Linst         |               |            |               |                   |  |
|---------------------|---------------|------------|---------------|-------------------|--|
| Zähler<br>Kopieren  | Farbe<br>2336 | Eine Farbe | S/W<br>212225 | Gesamt<br>214561  |  |
| Drucker<br>FAX      | 91073         | -          | 175125        | 266198            |  |
| Gesamt              | 93409         | 0          | 406049        | 499458            |  |
| A3                  | 926           | 0          | 128           | 1054              |  |
| 84<br>A4            | 92119         | 0          | 405682        | 497801            |  |
| B5                  | 4             | 0          | 1             | 457001            |  |
| Folio               | 183           | 0          | 223           | 406<br>0          |  |
| Ledger<br>Legal     | 0             | 0          | 0             | Ő                 |  |
| Letter              | 0             | 0          | 0             | 0                 |  |
| Banner 1            | 0             | 0          | 0             | 0                 |  |
| Banner 2<br>Andere1 | 0             | 0          | 0             | 0                 |  |
| Andere2             | 101           | 0<br>0     | 3             | 104               |  |
| Kopieren            |               |            | 200800        |                   |  |
| FAX                 |               |            | 19323         |                   |  |
| Gesamt              |               |            | 339746        |                   |  |
| 51417 51mp          | lex 2-a       | 62 4-i     | aut-l         | 1-auf-1<br>/00381 |  |